### Serial Communications

#### Introduction:

It is possible to communicate serially with the mBot once a program has been updated to the board. Serial communication can be via USB, 2.4GHz or Bluetooth. To communicate serially, you need to select the "Communication" extension from the Extensions menu:

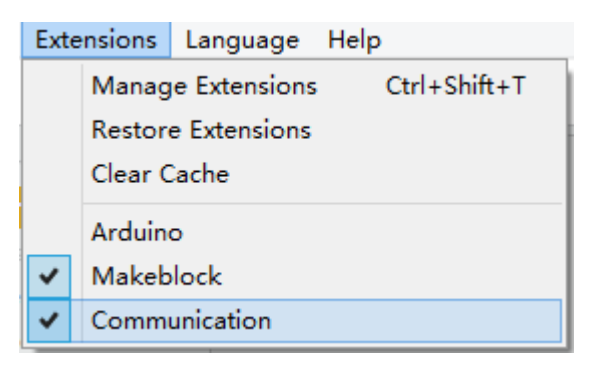

Once this is selected, you can go to the "Robots" scripts, scroll down to the bottom and you will find the communication blocks. You might need to click "Show Extension":

| Communication <b>*</b> | Show Extension |
|------------------------|----------------|
|                        |                |

The communication blocks look like this:

| Communication <b>*</b>   |
|--------------------------|
| when data received       |
| data available?          |
| is equal ?               |
| read line                |
| write line hello         |
| send command var = value |
| read command var         |
| clear buffer             |

Communication between your robot and your computer happens in the window on the right hand side of the mBlock programming environment:

## makeblock

| avrdude: input file C:\Users\M<br>avrdude: reading on-chip flash | Maker\AppData\Local\Temp\build42017 *<br>n data: |
|------------------------------------------------------------------|--------------------------------------------------|
| Reading   <b>###################</b> ################            | **************************************           |
| avrdude: verifying<br>avrdude: 1762 bytes of flash v             | verified                                         |
| avrdude done. Thank you.                                         | •                                                |
| •                                                                | 4                                                |
| send encode mode                                                 | recv encode mode                                 |
| $\odot$ binary mode $\odot$ char mode                            | $\odot$ binary mode $\odot$ char mode            |
|                                                                  | Send                                             |

#### **Programming:**

The current value of sensors can be displayed through this communication. To display the current value, use the "Write line" block:

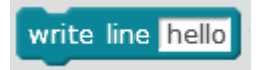

Replace the input "hello" with the ultrasonic sensor value and put it in a forever loop:

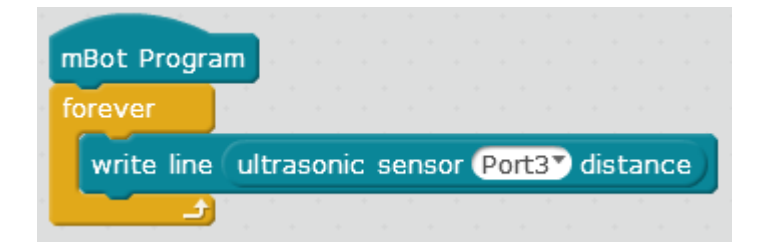

When I run this file, I got the following output:

## makeblock

| 7.41                      |  |
|---------------------------|--|
| 7.41                      |  |
| 7.41                      |  |
| 1                         |  |
| 7.41                      |  |
| 7.                        |  |
| 15:16:52.490 < 7.41       |  |
| 7.41                      |  |
| 7.41                      |  |
| 7.41                      |  |
| 7.29                      |  |
|                           |  |
| r send encode mode        |  |
|                           |  |
| 💛 binary mode 🙂 char mode |  |

Your robot can also be controlled by reading from the input line. First check that data is available:

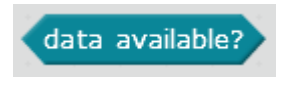

If it is, then read the line with this:

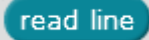

And compare it with this:

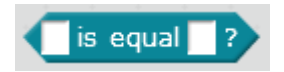

Finally, program your robot to behave according to your wishes. In this program, an input of "r" will turn the LEDs red, and "o" will turn them off:

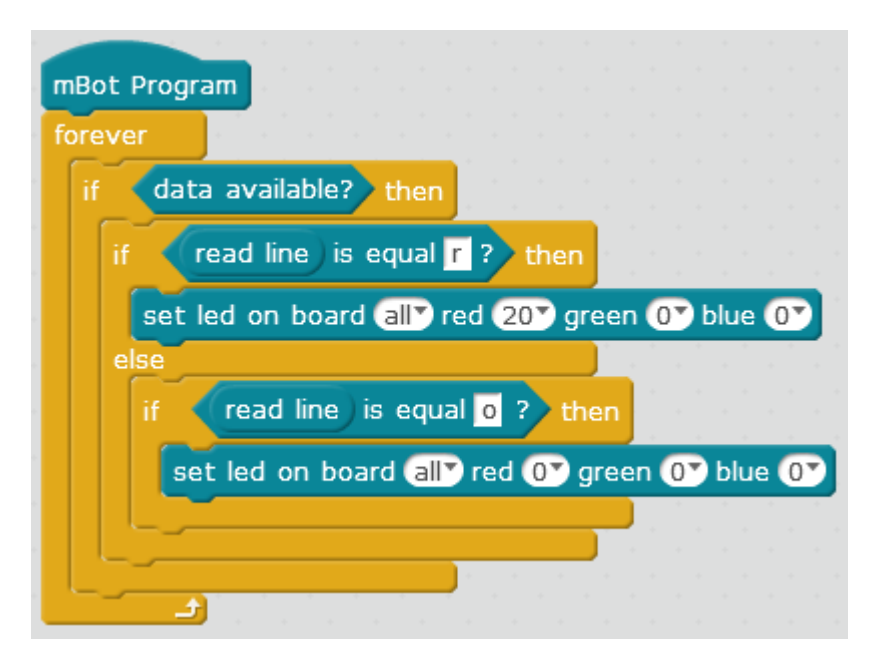

# makeblock

Then, in the input area, I have turned the lights on red, off, and back on red again:

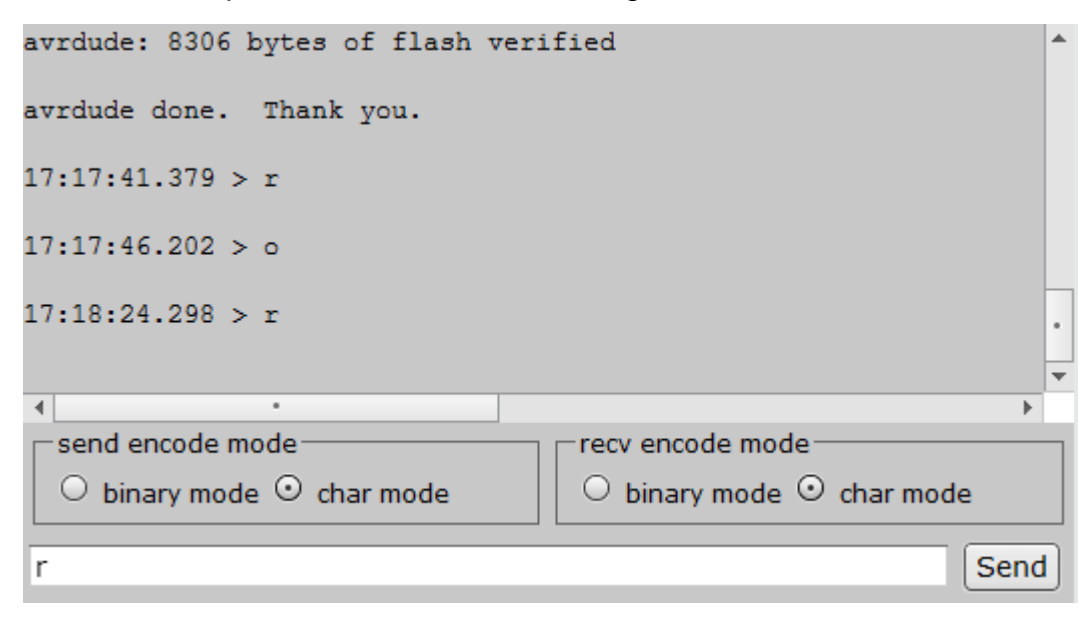

#### Challenge:

1. Write a program that controls the motors with serial communication.